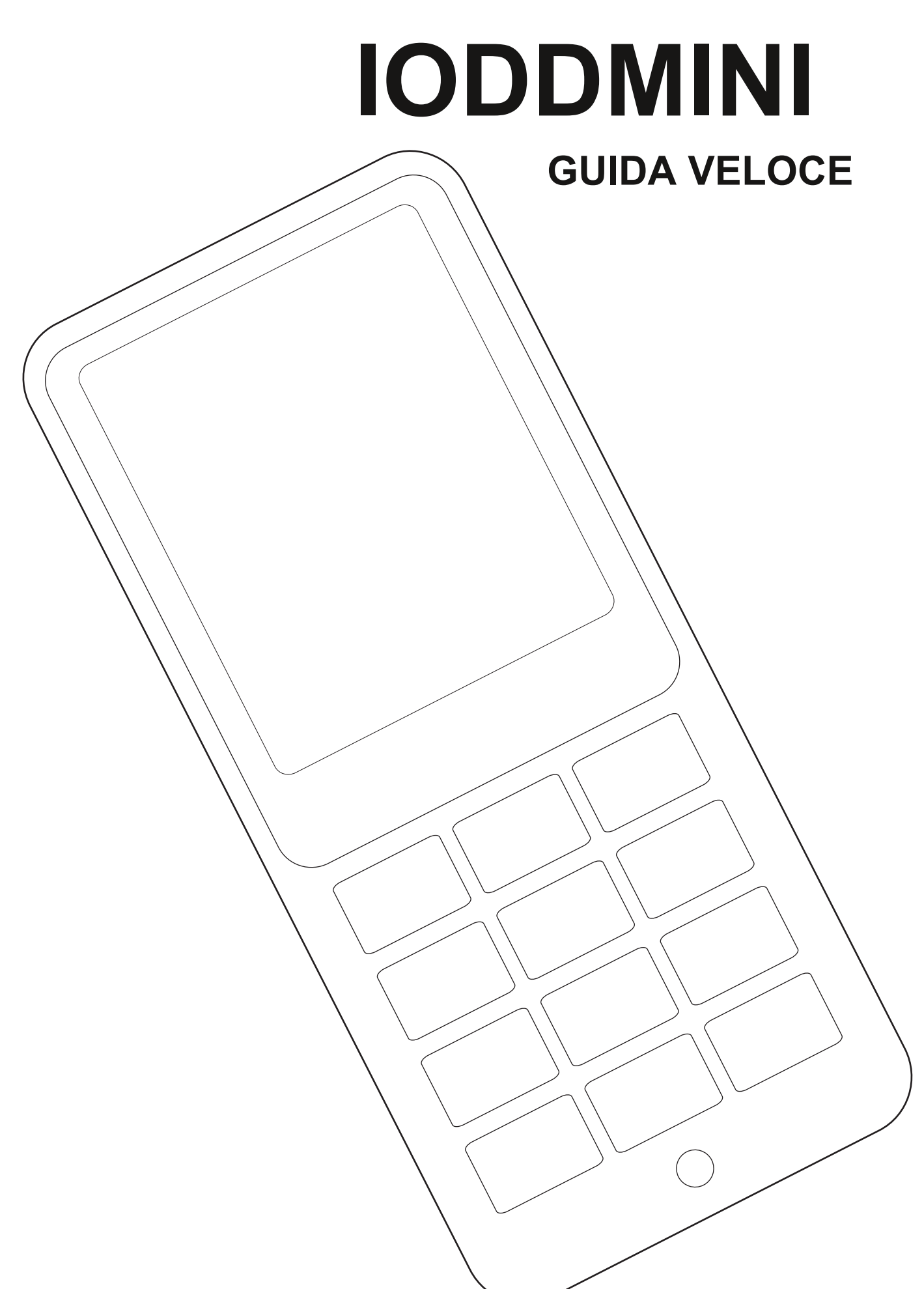

Questo manuale è stato **tradotto dall'inglese** Versione nella lingua tramite Google Translator. Se trovi errori di grammatica / ortografia,

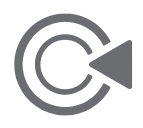

contattaci tramite l'e-mail qui sotto. **CS@iodd.kr** 

## Ringraziamenti speciali per aspettare iodd mini!

# Introduzione

### 0. L'SSD interno viene fornito non inizializzato.

Inizializzazione e partizionamento e la formattazione sono obbligatori.

- 1. Il firmware integrato è l'ultima versione, L'aggiornamento del firmware non è necessario in questo momento
- È possibile selezionare il tipo di partizione (GPT / MBR) e il formato (NTFS / exFAT / FAT32) sono supportati più partizioni sono supportate.
- 3. Se è presente un file ISO in una cartella su qualsiasi partizione, puoi montarlo. Se hai più partizioni,

è possibile selezionare la partizione. (pulsante 4 premere 3 secondi)

4. selezionare il file e premere il pulsante 5.

## Puoi controllare le informazioni (nome / taglia)

5. Se si preme il pulsante 0 su qualsiasi schermata,

### L'aiuto è disponibile.

6. Se si copiano molti dati, potrebbe essere generato calore. Nell'uso normale, viene mantenuta la temperatura corretta

# Specifiche

| Crittografia AES256bit-XTS Max 16 cifre |                                            |  |  |  |  |
|-----------------------------------------|--------------------------------------------|--|--|--|--|
| Schermo                                 | LCD TFT 128x160                            |  |  |  |  |
| Controllo                               | Interruttore tattile                       |  |  |  |  |
| SSD                                     | 256 GB / 512 GB / 1 TB                     |  |  |  |  |
| Taglia del prodotto40x90x9mn            |                                            |  |  |  |  |
| Peso                                    | 40 g                                       |  |  |  |  |
| Materiale                               | Plastica / Aclye / Gomma                   |  |  |  |  |
| Interfaccia interna                     | NGFF M.2 2242                              |  |  |  |  |
| Interfaccia esterna                     | Tipo USB 3.0 Micro-B                       |  |  |  |  |
| Energia                                 | DC + 5V USB                                |  |  |  |  |
| File di supporto                        | ISO / VHD / RMD / VMDK / IMA               |  |  |  |  |
| Supporta il sistema operativø           | indows 7 o successivo, OSX 10 o successivo |  |  |  |  |
| Trim / UAS                              | non supporta                               |  |  |  |  |
| Caratteristiche                         | Crittografia AES256                        |  |  |  |  |
| Protezione da scrittura                 | / Unità virtuali (ODD / HDD / RMD)         |  |  |  |  |
|                                         | Menu multilingue / tasti di avvio          |  |  |  |  |
|                                         | Guida incorporata / Windows-To-Go          |  |  |  |  |
|                                         | Rimozione sicura USB                       |  |  |  |  |

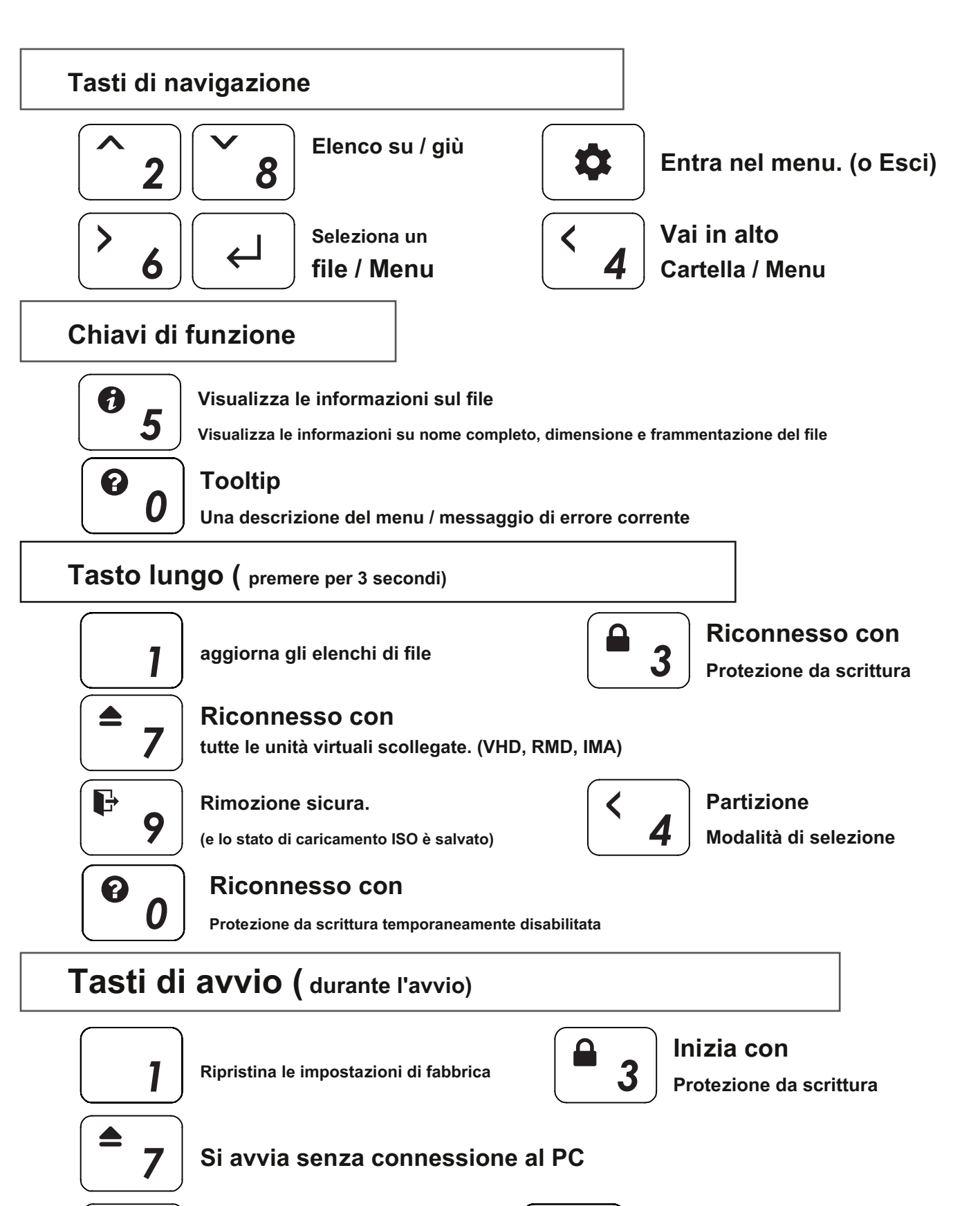

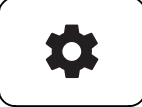

Accedi al menu senza collegarsi al PC

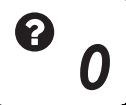

Visualizza le informazioni sulla chiave di avvio. senza collegarsi al PC

| Μ | A | IN | UI |
|---|---|----|----|
|   |   |    |    |

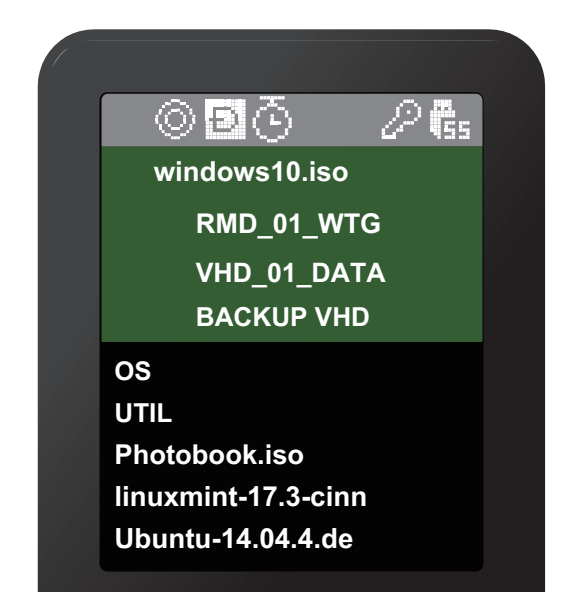

Area della barra di stato

Area informazioni sulle unità virtuali

Area elenco file

#### Area della barra di stato

#### Stato del dispositivo

| icona                                                                                                    | Descrizione                                                     |
|----------------------------------------------------------------------------------------------------|-----------------------------------------------------------------|
| cc / 🙃                                                                                                    | Stato di attivazione / disattivazione dell'intera protezione da |
| $\otimes$                                                                                                    | scrittura Stato di montaggio / smontaggio del file ISO Stato    |
| C / D / C modalità (CD / DUAL / HDD) Stato alimentazione (modalità timer                                                                                                    |                                                                 |
|                                                                                                    |                                                                 |
| 2                                                                                                    |                                                                 |
| <b>C</b> / <b>C</b> / |                                                                 |

### Area informazioni sulle unità virtuali

#### Informa ISO / VHD / RMD attivi e impostazioni.

| O nomefile.iso | e.iso Nome del file montato su computer (ISO / VHD / RMD)                                   |  |  |  |
|----------------|---------------------------------------------------------------------------------------------|--|--|--|
| 8              | Informa lo stato dell'unità virtuale (rimovibile / fisso) Informa lo stato di attivazione / |  |  |  |
|                | disattivazione della protezione da scrittura (VHD / RMD)                                    |  |  |  |

#### Area elenco file

- Elenca cartelle e file disponibili nella directory selezionata
- se si desidera un'altra partizione, premere e tenere premuto il pulsante 4 per 3 secondi. Viene visualizzato [Partition Selection Mode].

## Funzione di unità virtuale

- È possibile montare un ODD virtuale / tre VHD (o RMD) contemporaneamente.
- Alla prima volta, trova automaticamente i file montabili sulla partizione più grande (GPT / MBR, NTFS / exFAT / FAT32)

È possibile selezionare la partizione predefinita (pulsante 4 nell'area dell'elenco dei file)

• Il gestore della modalità avanzata gestisce le impostazioni delle singole unità virtuali.

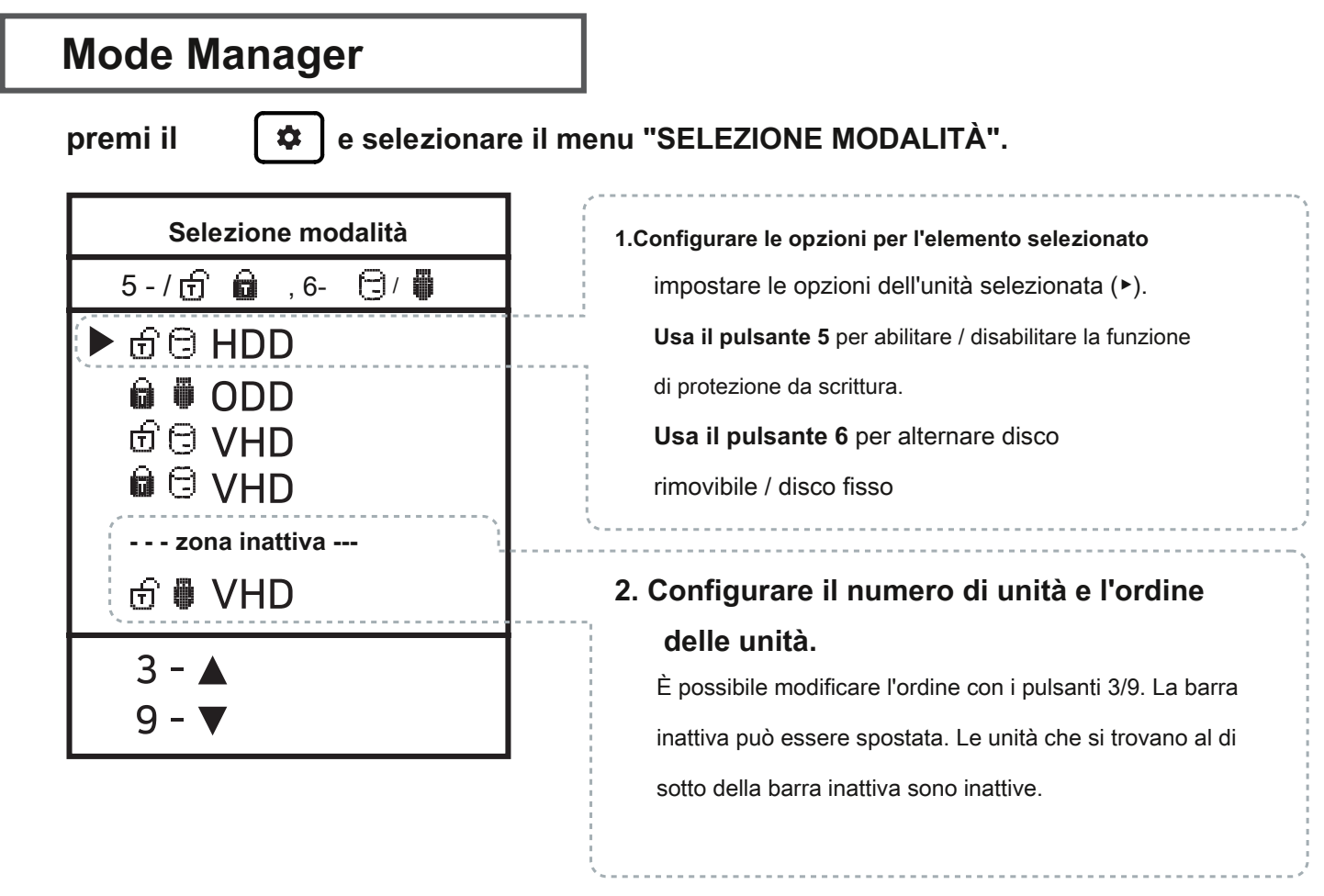

#### Per uscire dalla modalità menu,

premere il tasto 🛛 🌣 🖢 e le impostazioni vengono salvate.

- ※ Se le opzioni cambiano in Mode Manager, il dispositivo si riavvia e tutte le unità virtuali attualmente montate sono smontate (ISO / VHD / RMD)
- X L'ordine delle unità nel menu potrebbe essere lo stesso di

Area informazioni sulle unità virtuali di IODD.

# **Crittografia AES256**

- iODD MINI supporta la crittografia AES256bit-XTS.
- Non è richiesta l'installazione di driver e software.
- Disponibile per tutti i sistemi operativi.
- La password può essere impostata con 4 16 cifre.
- Protezione migliorata con tasti numerici casuali generati ogni volta

## Precauzioni

X Quando si imposta / rimuove la crittografia, tutti i dati vengono inizializzati (su SSD).

X Se dimentichi la password, è impossibile ripristinarla con qualsiasi mezzo. X Se dimentichi

la password, puoi inizializzare l'SSD e riutilizzarlo

convertendo il formato della partizione interna

(MBR -> GPT -> Cosa vuoi) (È necessario smontare il dispositivo) Tuttavia, tutti i dati

esistenti andranno persi e la garanzia verrà annullata.

#### Imposta crittografia

- 1. Premere il pulsante 🌣 e seleziona la voce "Crittografia AES256".
- 2. Seleziona "Imposta crittografia".
- 3. Verrà visualizzato il messaggio "(Tutti) i dati verranno persi". Seleziona "1. Sì'.
- 4. Immettere la password da impostare (4-16 cifre)
- 5. Verranno crittografati solo i dati che scrivi d'ora in poi.
- 6. Richiedi la tua password ogni volta che ti ricolleghi.

## Rimuovi crittografia

- 1. Premere il pulsante 🌣 e seleziona la voce "Crittografia AES256".
- 2. Seleziona "Rimuovi crittografia".
- 3. Verrà visualizzato il messaggio "(Tutti) i dati verranno persi". Seleziona "1. Sì'.
- 4. Immettere la password. (4-16 cifre)
- 5. Se la crittografia viene rimossa, tutti i dati sull'SSD vengono inizializzati con spazzatura.

## Messaggio di errore

#### Controlla HDD

• C'è un errore nell'azionamento. Per favore fallo [Risoluzione dei problemi]

Nessuna partizione appropriata

• Non esiste una partizione appropriata.

#### Errore di unità

• Contatta il servizio clienti ( crmiodd@gmail.com )

### **Troppi file**

- È stato superato il numero massimo di file in una cartella.
- ioddMini consente un massimo di 32 file o sottocartelle in una cartella.
- Suddividere la cartella in sottocartelle.
- •
- Non sono presenti sottocartelle o file supportati nella cartella corrente.

#### Disco bloccato

- Il disco è contenuto da alcuni programmi. Si prega di sbloccare il disco.
- Se si desidera sbloccare manualmente, ricollegare il cavo USB.

#### DEFRAG

- La frammentazione del file ISO è consentita fino a 24 pezzi. No per VHD.
- eseguire l'Utilità di deframmentazione dischi per la deframmentazione del disco.

Non utilizzare dinamico

• Dynamic VHD non è supportato. VHD fisso è supportato solo.

Non utilizzare sparse

• I file sparsi non sono supportati.

## **Risoluzione dei problemi**

- Attenersi alla procedura seguente finché l'errore non scompare.
- 1. premere [7] e tenere premuto. e quindi connettersi al PC
- 2. premere [1] e tenere premuto. e quindi connettersi al PC
- 3. Controlla disco. (per Windows)
- 4. Aggiornare con il firmware più recente
- 5. Riavvia il PC
- 6. Cambiare il cavo USB e collegarlo al pannello posteriore del PC
- 7. Connettiti a un altro PC
- 8. Collegarsi al PC premendo [9] ed entrare per 7 secondi. attendere 2-3 minuti.

# Messaggi di stato

| Attendere prego        | attendere prego.                               |
|------------------------|------------------------------------------------|
| Disconnetti            | disconnettiti.                                 |
| Salvataggio dei dati   | attendere il salvataggio dei dati. attendere   |
| Aggiornamento di Flash | per l'aggiornamento                            |
| Limite di ingresso     | Conteggio errori password superato. per favore |
|                        | ricollegati.                                   |
| Ricollega USB          | per favore ricollegati.                        |
| Non corrisponde        | La password non corrisponde. L'HDD             |
| NESSUN DISPOSITIVO !!! | non viene rilevato. Errore di lettura HDD.     |
| ERRORE HDD !!!         |                                                |
|                        | o Troppi settori danneggiati. L'HDD ha         |
| AVVISO HDD ???         | alcuni settori difettosi.                      |
|                        |                                                |
|                        |                                                |

#### Come migliorare quando il riconoscimento USB non riesce

- Quando il riconoscimento USB fallisce ripetutamente nel sistema operativo / PC operativo È possibile provare l'utility [Pulizia dispositivo].
- Sebbene non sia valido in tutte le situazioni, i PC che utilizzano molti dispositivi USB possono aspettarsi velocità e velocità di riconoscimento migliori eliminando le informazioni sull'utilizzo dell'USB memorizzate nel registro.

### Download di Device Cleanup

Puoi scaricarlo dal seguente indirizzo http. [Freeware]

https://www.uwe-sieber.de/misc\_tools\_e.html

### Guida

#### Esegui il programma come amministratore

|     |             | DC      |         |              | Device Cleanup Tool | [Restricted] | _ □       | x |
|-----|-------------|---------|---------|--------------|---------------------|--------------|-----------|---|
|     | ~           | File    | Devices | Options H    | lelp                |              |           |   |
|     | Select a    |         |         | es:          |                     |              |           |   |
| rid | Removels    | elected |         |              | *                   | Class        | Last used | ^ |
|     | Territore 1 |         |         | D USB Device | 1                   | DiskDrive    | 108 Days  |   |

#### Selezionare il menu [Seleziona tutto] dal menu [Dispositivi].

Tutte le informazioni sulla connessione USB nel registro sono selezionate.

| DC                |              | Device Cleanu          | up Tool [Re  | stricted] |           | × |
|-------------------|--------------|------------------------|--------------|-----------|-----------|---|
| File Devices      | Options      | Help                   |              |           |           |   |
| Non-present devic | es:          |                        |              |           |           |   |
| Device Name       |              | *                      |              | Class     | Last used | ^ |
| External HDI      | ) USB Devi   | ce                     |              | DiskDrive | 108 Days  |   |
| Virtual Roppy     | USB Devi     | ce                     |              | DiskDrive | 854 Days  |   |
| Virtual Roppy     | y USI        | Remove Device          |              | DiskDrive | 272 Days  |   |
| 🖸 _iso            |              |                        |              | WPD       | 854 Days  |   |
| D' 100M_1         |              | Properties             |              | WPD       | 312 Days  |   |
| L 2nd Generatio   | on Intel(K)( | lore(IM) Processor Fam | ily DRAM Con | System    | 220 Days  |   |
| L ACPI 덮기         |              |                        |              | System    | 220 Days  |   |

[clic con il tasto destro del mouse] uno qualsiasi degli elementi selezionati.

Selezionare [Rimuovi dispositivo] per eliminare le informazioni di registro. Al termine dell'operazione, riavviare il PC.

#### Richiesto | Annulla la deframmentazione del disco

- L'unità incorporata nell'lodd Mini è un'unità SSD.
- A causa delle caratteristiche delle unità SSD,

si consiglia di disattivare la deframmentazione.

• È necessario annullare la prenotazione della deframmentazione durante l'utilizzo del VHD.

## Windows 8/10

1. In Esplora file di Windows, fare clic con il pulsante destro del mouse su iodd mini

Selezionare [Proprietà] e selezionare la scheda [Strumenti].

- 2. Selezionare [Ottimizza] in [Ottimizzazione e deframmentazione unità].
- 3. Selezionare Mini e controllare la voce [Ottimizzazione pianificata]. In tal caso, fare clic su

[Modifica impostazioni] e selezionare

[Esegui pianificazione (consigliato)]. Deseleziona l'elemento.

## Windows 7

- 1. Eseguire [Defrag] sui pannelli di controllo di Windows
- 2. Nella finestra dell'utilità di deframmentazione dischi che si apre, selezionare iodd mini

per visualizzare gli elementi di pianificazione.

3. Se [Esecuzione pianificata] è selezionata, deselezionarla.

## Se utilizzi più partizioni

1. Quando un lodd Mini viene suddiviso in più partizioni,

può essere riconosciuto come più unità in Explorer o nello strumento di amministrazione.

2. Annullare la pianificazione della deframmentazione del disco per ciascuna

unità.

# Guida VHD

- L'Iodd Mini può utilizzare file VHD per utilizzare l'unità virtuale (HDD) e la memory stick USB virtuale (RMD)
- Scarica lo [Strumento VHD]

ftp://iodd.kr/open/vhd\_tools/

### **Crea file VHD**

• Selezionare la scheda [Crea] dello strumento VHD.

| © VHD  | VHD Tool ++ - |        |            |        |              |       |  |
|--------|---------------|--------|------------|--------|--------------|-------|--|
| Create | Convert       | Extend | Defragment | Upload | Write To HDD | About |  |
|        |               |        |            |        |              |       |  |

• Specificare la posizione e il nome del file del mini in [Nome file].

| Create Continuous Fixed VHD |              |  |  |  |  |  |
|-----------------------------|--------------|--|--|--|--|--|
| FileName                    | ioddmini.vhd |  |  |  |  |  |

• Immettere la dimensione del file VHD da creare in [Dimensione].

!!! Deve essere inferiore o uguale alla dimensione di [Spazio lineare più grande].

| Largest lir | near space |    | 5120410 |        |
|-------------|------------|----|---------|--------|
| Size        | 100        | MB | ~       | Create |
|             |            |    |         | -      |

• Fare clic su [Crea] per creare il file VHD nel percorso selezionato.

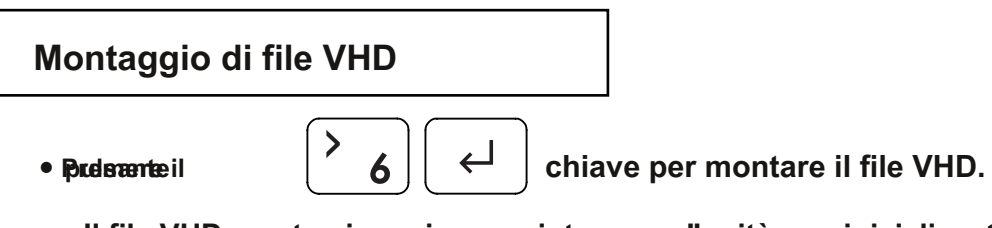

Il file VHD creato viene riconosciuto come "unità non inizializzata"

## **VHD** avviabile Creat

- L'utilità RUFUS \* può essere utilizzata per creare file VHD avviabili UEFI o dischi Windows to go.
- È possibile avviare solo supportare il sistema UEFI
- Il file VHD deve essere impostato come disco [rimovibile]

## **RUFUS Scarica ed esegui**

• Scarica il sito (ufficiale)

#### https://rufus.ie/

• Dopo l'installazione, esegui come amministratore

|                                                                                         |                           |                           |          |           |            | _       |  |
|-----------------------------------------------------------------------------------------|---------------------------|---------------------------|----------|-----------|------------|---------|--|
| 🖋 Rufus 3.5.1497 (Po                                                                    | rtable)                   |                           | _        |           | ×          |         |  |
| Drive Prope                                                                             | orties                    |                           |          |           |            |         |  |
| Device                                                                                  |                           |                           |          |           |            | L       |  |
| Multiple Partitions                                                                     | are l'unita VHD mon       | itata in [Dispositivo] El | emento.  | ~         |            |         |  |
| Boot selection 2.                                                                       | Selezionare il file       | ISO originale dalla s     | selezior | ne di avv | vio.       |         |  |
| Win10-LTSC-KOR.IS                                                                       | 0                         | ~ 📿                       | )        | SELECT    | <b>_</b>   |         |  |
| Image option                                                                            | 3. Opzioni immagine       | e, selezionare Installa   | azione s | standard  | o Win-t    | to-Go   |  |
| Standard Windows                                                                        | installation              |                           |          |           | ~          |         |  |
| Partition scheme                                                                        |                           | Target system             |          |           |            |         |  |
| GPT                                                                                     | ~                         | UEFI (non CSM)            | )        |           | ~ ?        |         |  |
| 4 Lo schoma di part                                                                     | iziono imposta il sisto   | ma CPT / Target su LIE    |          |           |            |         |  |
|                                                                                         |                           |                           | _1 1.    |           |            |         |  |
| Add fixes for old                                                                       | BIOSes (extra partitio    | n, align, etc.)           |          |           |            |         |  |
|                                                                                         |                           |                           |          |           |            |         |  |
| 5. Per le installazioni Win-To-Go, MBR / BIOS (o UEFI-CSM) deve essere più compatibile. |                           |                           |          |           |            |         |  |
| Format Opt                                                                              |                           |                           |          |           |            |         |  |
| Volume label                                                                            | /P. DV/5                  |                           |          |           |            |         |  |
| CES_X04FREV_RO-R                                                                        | K_0V3                     | a                         |          |           |            |         |  |
| File system                                                                             |                           | Cluster size              | £        |           |            |         |  |
| Large FAT32 (Defau                                                                      | t) V                      | 32 kilobytes (De          | rault)   |           | $\sim$     |         |  |
|                                                                                         |                           |                           |          |           |            |         |  |
| 6.Raccomanda i va                                                                       | iori predefiniti per i fi | lie system e la dimens    | sione de | l cluster |            |         |  |
|                                                                                         |                           |                           |          |           |            |         |  |
| READY                                                                                   |                           |                           |          |           |            |         |  |
|                                                                                         |                           |                           |          |           |            |         |  |
| ଓ () ጅ 🗉                                                                                |                           | START                     |          | CLOSE     |            |         |  |
|                                                                                         |                           | 7. Premere il puls        | ante di  | avvio e   | il file di | avvio v |  |
| I device found                                                                          |                           | · · ·                     |          |           |            |         |  |

## Utilizzo del file VHD e precauzioni

- I file VHD possono utilizzare varie impostazioni.
- È possibile modificare le proprietà del file VHD in qualsiasi momento con il menu [Mode Manager].

Non eliminare mai un file VHD in uso (montato) né modificarne la posizione, poiché ciò potrebbe causare un errore irreversibile nell'SSD. e Annulla la pianificazione della deframmentazione del disco di iodd mini

## Cambio fisso / rimovibile

e selezionare la voce [MODE Select]. \$ premi il Selezione modalità Pulsante 6 sul dispositivo selezionato (►). Il 5-/🗗 🖬 () , 6dispositivo può essere modificato in rimovibile o fisso. ▶ 🗄 🖯 HDD Rimovibile: Riconosciuto come rimovibile 🔓 🛡 ODD ල් 🖯 VHD disk dall'host 🔒 🖯 VHD Fisso: Riconosciuto come HDD esterno ----- Disattivare ------🖯 Fisso Rimovibile ල් 🖗 VHD

#### Protezione da scrittura attivata / disattivata

| Selezione modalità | Nel dispositivo selezionato (▶),                                  |
|--------------------|-------------------------------------------------------------------|
| 5-/ 🔂 💼 ,6- 🔁 / 🛑  | utilizzare il pulsante 5 per impostare il dispositivo su On / Off |
| ත් 🖯 HDD           | della protezione da scrittura                                     |
| 🛱 🛡 ODD            | Questa opzione può essere verificata dallo stato del              |
| 🗍 🖞 🖯 VHD          | blocco.                                                           |
|                    | 🖬 Sopra 🔂 OFF                                                     |
| Disattivare        | N                                                                 |

• II WTG e le funzioni di crittografia dell'IODD MINI rendono possibile l'avvio sicuro anche su MAC.

## Preparativi

- File USB o VHD esterno per il driver del campo di avvio
  - Scarica il driver dal pannello di controllo del Boot Camp.
- File VHD per l'installazione del Boot Camp (consigliato corretto)

#### Impostazione RUFUS

• Le impostazioni predefinite sono le stesse dell'avvio UEFI.

| Drive Properties —                                      |                |        |
|---------------------------------------------------------|----------------|--------|
| Device                                                  |                |        |
| Multiple Partitions (F:) (G:) [120 GB]                  | ~              |        |
| Boot selection                                          |                |        |
| Win10-LTSC-KOR.ISO                                      | V 🔗 SELECT     | -      |
| Image option                                            |                |        |
| Windows To Go                                           |                | $\sim$ |
| Partition scheme                                        | Target system  |        |
| GPT $\checkmark$                                        | UEFI (non CSM) | ~ ?    |
| ∧ Hide advanced drive properties ✓ List USB Hard Drives |                |        |

Selezionare [Elenco dischi rigidi USB] in [Proprietà unità avanzate]. Seleziona l'unità VHD

di destinazione (fissa) da installare sul dispositivo.

Impostare il tipo di partizione su [GPT] e il sistema di destinazione su [UEFI].

#### Dopo il lavoro

• Con il Mac spento, collega l'Ipod Mini e premi

il pulsante di accensione mentre si tiene premuto il tasto [opzione] per selezionare un disco di

avvio. Scegli il disco UEFI giallo

[Tenere premuto il tasto Control durante la prima installazione]

• Installa il driver di supporto bootcamp.

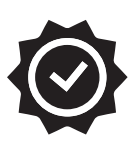

## Periodo di garanzia

Solo i seguenti articoli saranno coperti dalla garanzia

Articolo applicabile

• IODD MINI Body - 1 anno

I seguenti articoli non sono coperti da garanzia

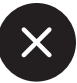

Articoli esclusi

- Cavo USB in bundle
- Custodia
- Dati dell'utente su unità SSD

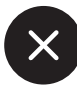

Anche durante il periodo di garanzia saranno esclusi i seguenti casi.

- 0. Etichette di tenuta danneggiate o danneggiate sul corpo
- 1. Guasto dovuto a impatto elettrico o fisico
- 2. Guasto dovuto a modifica arbitraria
- 3. Guasto dovuto a un ambiente al di fuori dell'intervallo di utilizzo
- 4. Guasto dovuto a grave inquinamento e rottura
- 5. Impossibile verificare la data di acquisto
- 6. Guasto dovuto a calamità, vulcani, ecc.
- 7. Guasto dovuto ad un uso scorretto.
- 8. Campo di applicazione non coperto da altre assicurazioni contro gli incendi

Se la garanzia non si applica,

saranno sostenuti costi di riparazione e le riparazioni potrebbero essere negate. La copertura della garanzia è valida solo per gli Stati Uniti, non per il resto del mondo.

Garanzia, supporto tecnico e altre richieste, contattateci tramite e-mail.

CS@iodd.kr